## **その他の活動量計** 設定ガイド

- Apple Watch
- H Band ...etc

## 【Android端末をお使いの方へ】

Android端末の場合、iOSのヘルスケアに比べてGoogle Fitに対応している機器が少ない傾向があります。
これはメーカー都合により、Google Fit連携への対応を実施していない事が理由となります。何卒ご了承くださいませ。
(例) H Band …etc
→iPhoneは連携出来ますが、Androidではご利用頂けません。
ご購入検討の際は、機器がGoogle Fit対応、またはWear OS by Google(Android Wear)に対応しているかをご確認ください。
▼対応機種 ※一部のご紹介となります。
SmartBand Talk (ソニー)
iWOWNfit i6 HR (株式会社アイオーフィット)
HUAWEI Band 3 Pro (Huawei)
Mi band 3 (Xiaomi)

## その他の活動量計 初期登録手順 <iPhone>

iPhoneをご利用の場合は、ヘルスケアと連携することで「活動量計→ヘルスケア→RenoBody」の流れでデータ連携できます。

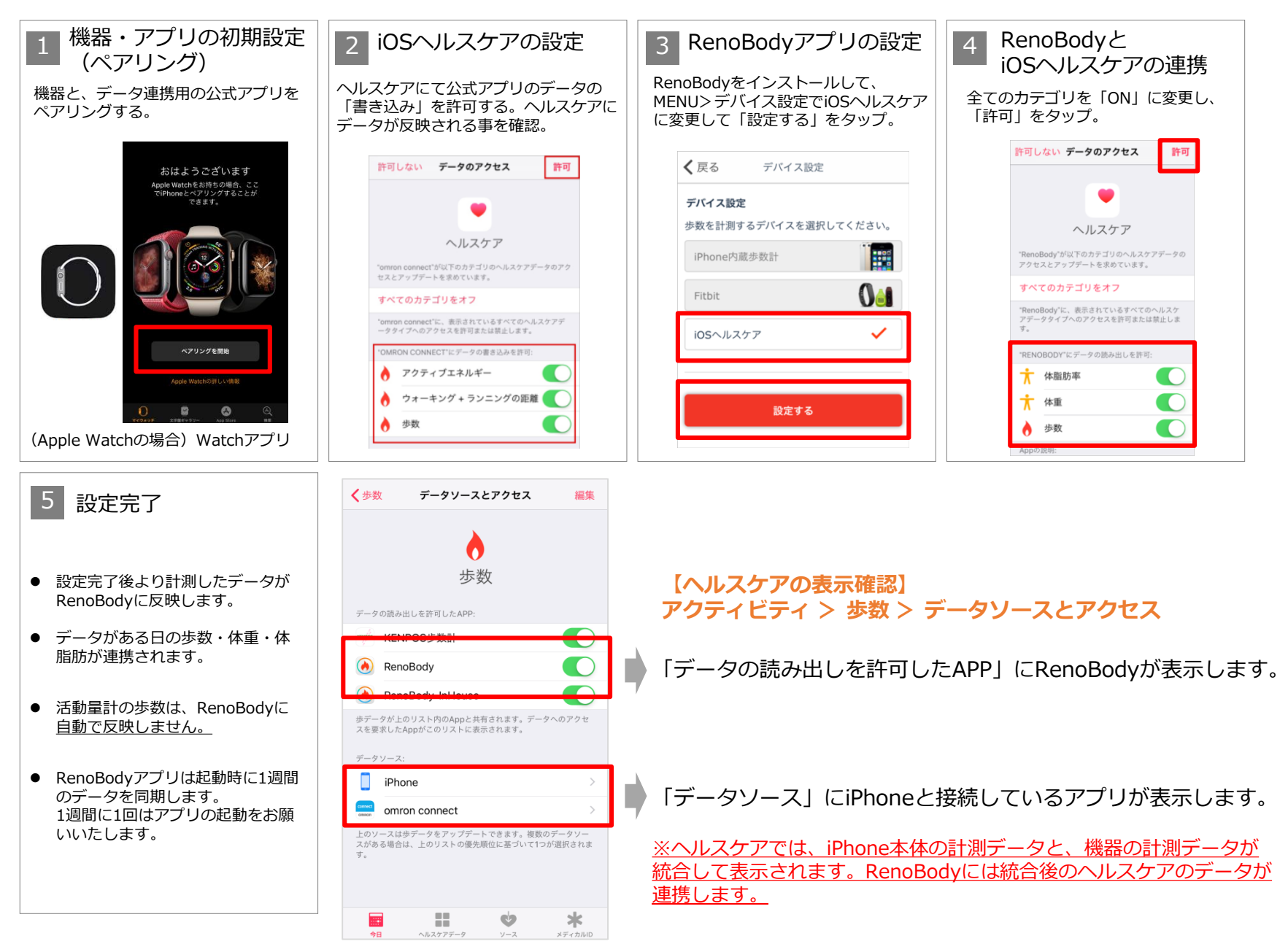

## その他の活動量計 初期登録手順 <Android>

Androidをご利用の場合は、GoogleFitと連携することで「活動量計→ GoogleFit →RenoBody」の流れでデータ連携できます。

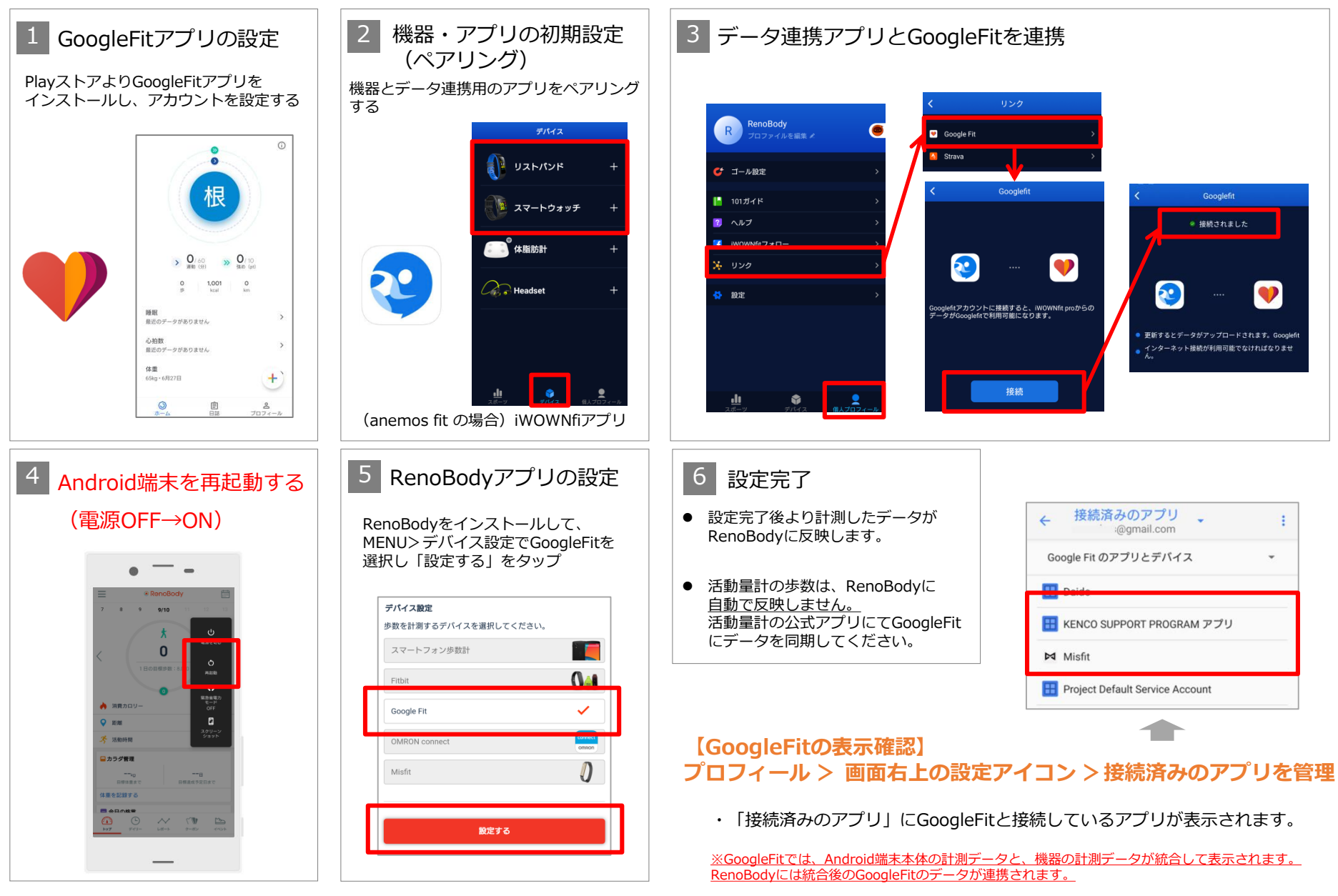